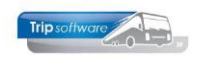

## E-mail bijlages vervangen

Het is mogelijk om een specifieke bijlage (bestand) dat mogelijk in meerdere e-mail definities beschikbaar is in één keer te wijzigen. Dit kan via de button B.

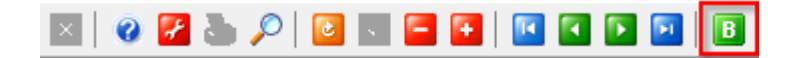

- 1. In het scherm E-mail bijlage definities kiest u via de sleutel (vergrootglas) de bijlage die u wilt wijzigen of vervangen
- 2. Klik op wijzigen
- 3. Klik achter bestandsnaam op de blauwe pijl en kies het nieuwe bestand
- 4. Klik op de oranje vink om op te slaan. Na opslaan worden in alle e-mail definities waar deze bijlage in voorkomt, deze automatische aangepast. Uiteraard is dit alleen van toepassing op nieuwe e-mails.

| 🗵 🛛 🖉 🚰                 | i 🔎   🖸 💽 🖬   🖬 🖬 🖬 🔟 |  |  |  |  |   |
|-------------------------|-----------------------|--|--|--|--|---|
| E-mai 2 ge definities 4 |                       |  |  |  |  |   |
| Sleutel                 | KNV Voorwaarden.pdf   |  |  |  |  |   |
| Definitie               |                       |  |  |  |  | U |
| Basis                   |                       |  |  |  |  |   |
| Omschrijving            | KNV Voorwaarden       |  |  |  |  |   |
| Bestand                 |                       |  |  |  |  |   |
| Bestandsnaam            | KNV Voorwaarden.pdf   |  |  |  |  | Ŷ |
| Grootte                 | 427.140 bytes         |  |  |  |  | 3 |